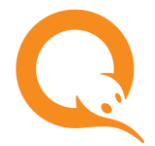

### **AGT.QIWI.COM**

При первом входе на сайт <u>agt.qiwi.com</u> необходимо подтвердить контактные данные: email персоны.

В случае если ваш сертификат доступа неактивен, необходимо выполнить его активацию. Если сертификат хранится на любом устройстве, кроме eToken, необходимо также подключить двухфакторную аутентификацию для входа на агентский сайт

### Подтверждение контактных данных

При первом входе на сайт подтвердите электронную почту, указанную в системе для вашей персоны:

1. Проверьте правильность указанного адреса электронной почты (Рис. 1).

Если адрес будет указан неверно, вы не сможете завершить активацию персоны.

#### Рис. 1. Подтверждение адреса электронной почты

| QQIWI |
|-------|
|       |
|       |
|       |
|       |
|       |
|       |
|       |

- 2. Нажмите кнопку Отправить код на email. На указанный адрес электронной почты будет отправлено письмо, содержащее код подтверждения.
- 3. Введите 6-значный цифровой код, полученный в письме, и нажмите кнопку Подтвердить (Рис. 2).

Если письмо не получено в течение минуты, щелкните по ссылке Отправить повторно.

Рис. 2. Ввод кода подтверждения адреса электронной почты

|                                                                                 | Qalwi |
|---------------------------------------------------------------------------------|-------|
| аделец сертификата —                                                            |       |
| <ol> <li>Электронная почта</li> </ol>                                           |       |
|                                                                                 |       |
| Код подтверждения                                                               |       |
| 123456 Будет действителен еще 23 ч. 59 мин<br>Выслать код повторно через 23 сек |       |
| Подтвердить                                                                     |       |
|                                                                                 |       |
| 🔎 Сертификат доступа                                                            |       |

 $(\mathbf{f})$ 

При смене/удалении в настройках персоны адреса электронной почты персона вынуждена будет пройти процедуру подтверждения контактных данных вновь.

## Активация сертификата

В случае если сертификат неактивен, необходимо выполнить его активацию.

1. Нажмите кнопку **Отправить код на email** (<u>Рис. 3</u>);

Рис. 3. Активация сертификата доступа

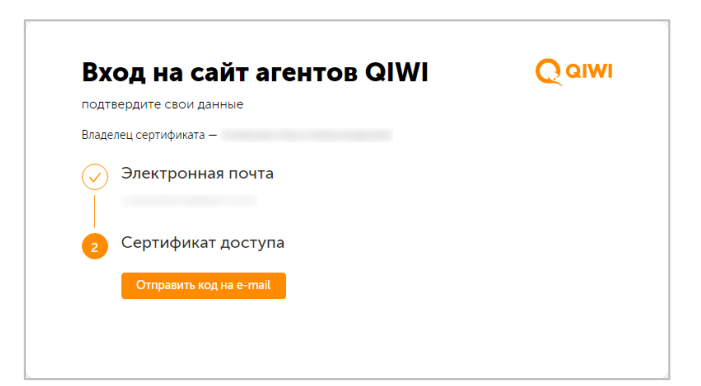

2. Введите 6-значный цифровой код активации, полученный в письме (Рис. 4);

Если код не получен, щелкните по ссылке Отправить повторно

#### Рис. 4. Ввод кода активации сертификата

A

| вход на саит агентов QIWI                                        | Qalwi |
|------------------------------------------------------------------|-------|
| подтвердите свои данные                                          |       |
| Зладелец сертификата —                                           |       |
| <ul> <li>Электронная почта</li> </ul>                            |       |
| 2 Сертификат доступа                                             |       |
| Код подтверждения                                                |       |
| 123456 Будет действителен еще 23 ч. 58 мин<br>Отправить повторно |       |
| Подтвердить                                                      |       |
|                                                                  |       |

3. Нажмите кнопку Подтвердить.

После успешной активации сертификата, который хранится на eToken, будет выполнен вход в личный кабинет агента. Во всех остальных случаях произойдет переход к экрану настройки второго фактора аутентификации.

# Настройка двухфакторной аутентификации

В качестве второго фактора аутентификации используется приложение для одноразовых кодов.

1. Подтвердите свой email: нажмите кнопку **Отправить код** (<u>Рис. 5</u>);

#### Рис. 5. Создание безопасного входа

| При использовании сертификата, :<br>требуется подключить двухфактор<br>на агентский сайт. | записанного не на eToken,<br>ную аутентификацию для доступа |
|-------------------------------------------------------------------------------------------|-------------------------------------------------------------|
| Полтверлите, что email                                                                    | приналлежит вам                                             |

- 2. Введите полученный код подтверждения и нажмите Подтвердить.
- 3. Если на вашем устройстве нет приложения для одноразовых кодов, установите его: списки приложений для устройств под управлением iOS и Android доступны по соответствующим ссылкам (<u>Рис. 6</u>).

Откройте приложение и добавьте новый аккаунт с помощью отображенного на экране QR-кода (для добавления аккаунта с мобильных устройств используйте текстовый код) затем нажмите **Далее**;

#### Рис. 6. Добавление аккаунта

| созда                                        | ние ое                                             | зопа                                         | сного                                            | входа                          |
|----------------------------------------------|----------------------------------------------------|----------------------------------------------|--------------------------------------------------|--------------------------------|
| Откройте при<br>аккаунт с пом<br>одноразовым | иложение для о<br>иощью QR-кода<br>и кодом, которь | дноразовых<br>а. В нём появ<br>ый будет перы | кодов и добав<br>ится запись QI<br>иодически обн | ьте новый<br>WI с<br>овляться. |
|                                              |                                                    |                                              |                                                  |                                |
|                                              |                                                    |                                              |                                                  |                                |
| Для добавлен                                 | ия аккаунта с м                                    | иобильных ус                                 | тройств испол                                    | тьзуйте                        |
| код Р                                        |                                                    | 7                                            |                                                  |                                |
|                                              | 100                                                |                                              |                                                  | _                              |

4. Введите 6-значный одноразовый код из приложения, чтобы подтвердить вход (Рис. 7):

### Рис. 7. Подтверждение входа

| 101       | пвердите вход                                          |
|-----------|--------------------------------------------------------|
| Введите   | код из приложения для одноразовых кодов                |
|           |                                                        |
| 1. Открой | те на своем смартфоне приложение для одноразовых кодов |
| 2. Войдит | е в аккаунт QIWI                                       |
| Созлать н | овый безопасный ключ                                   |

После успешной активации сертификата будет выполнен вход в личный кабинет агента.